## HOW CAN I CHECK THE SCHEDULES AND ROOMS OF THE SUBJECTS?

## • OPTION A - VIRTUAL SECRETARY:

1) Enter to the virtual secretary <u>http://sia.uab.cat</u> (you can change the language at the top right of the page)

2) Select the option "Consulting timetables" and search for the courses:

| AB<br>tat Autonoma<br>iarcelona    | i tràmits en línia                                                  | ALUMNAT DE GRAU, ALUMNAT<br>MÀSTER OFICIAL I D'EST<br>DOCTORAT | DE RESTA PDI PAS                                                                                                    |  |
|------------------------------------|---------------------------------------------------------------------|----------------------------------------------------------------|----------------------------------------------------------------------------------------------------|--|
| S                                  | Extranet d'altres organismes                                        | Serveis                                                        |                                                                                                    |  |
| Gestió de formació                 | MECD: Extranet de títols del Ministeri                              | Campus Virtual de la UAB                                       | Nou avís!                                                                                                    |  |
| Gestió horària                     | UNIVERSAL: Extranet d'impremta de                                   | Ransparencia del Pla docent                                    | Matrícula 2023-24<br>Si teniu problemes amb la matricula, fes la<br>teva consulta a través dels <u>telèfons i emails</u><br>de suport a la matrícula                        |  |
| 🛑 Sigm@                            |                                                                     | Consulta d'horaris                                             |                                                                                                    |  |
| Administració Badus                | REDSYS: Extranet de comerç      REDVA CV: Desisió Clabal Comertes   | Ge <del>stió de paradia</del> de pas                           |                                                                                                    |  |
| Summa UAB                          | BBVA-CX. Posicio Giobal Comples                                     | Manteniment dades personals                                    |                                                                                                    |  |
| Summa web UAB                      | ED: IPV-PC Intois Propis                                            | Portal de Peticions                                            | Nou avís!                                                                                                    |  |
| Summa FUAB                         | <ul> <li>DAU: Descarrega de fitxers de<br/>preinscripció</li> </ul> | Sigm@ - Utilitats                                              | Matrícula 2023-24<br>Abans de fer la teva automatricula verifica<br><u>aqur</u> quan pots fer-la.<br>Podeu fer una simulació del preu de la<br>vostra matrícula <u>aqur</u> |  |
| Summa Web FUAB                     | BOGA: Tramesa de fitxers de l'AGAUR                                 | Accés al Webmail                                               |                                                                                                    |  |
| Simulació de serveis               | GUS: Portal de SIGMA AIE                                            | Sortida del Servei d'autentificació<br>central                 |                                                                                                    |  |
| Gestions personals                 | Doctorat                                                            |                                                                |                                                                                                    |  |
| Enviament Fitxers Bancaris         | Vídeos aiuda doctorat                                               |                                                                | Consultau más informació de la matrícula                                                                                                    |  |
| Sol·licitud de Lots Beques Agaur   |                                                                     |                                                                | aquí                                                                                                    |  |
| Enviament Mails Remeses            | Server de liengues                                                  |                                                                | · · · · · · · · · · · · · · · · · · ·                                                                                                    |  |
| Obtenció dades impagats per remesa | Simtest: Prova de nivell d'idioma                                   |                                                                | Recordeu                                                                                                    |  |
| EGRETA                             | Administració simtest                                               |                                                                | Recordeu utilitzar aquesta pàgina com a<br>portal d'inici als serveis oferts i no<br>memoritzeu adreces concretes. D'aquesta                                                |  |

3) You can search both by plan or by subject. We recommend you to directly search by subject:

| alendars | and timetables                   |
|----------|----------------------------------|
|          | Search by plan Search by subject |
|          | Academic year*                   |
|          | Subjects*                        |

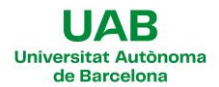

4) Select the Center (108 – Faculty of Political Science and Sociology, or others) and the enrolled group. Click on "add" and select as many subjects as desired:

| 101100 - Political Science                       |            |
|--------------------------------------------------|------------|
| Centre*                                          |            |
| 108 - Faculty of Political Science and Sociology | *          |
| Studying plan*                                   |            |
| All                                              | ~          |
| Academic period*                                 |            |
| Annual                                           | ~          |
| Group*                                           |            |
| Group 1                                          | ~          |
|                                                  |            |
|                                                  | cancel Add |

5) Once you've finished your selection, click in the "Ver Calendario" button (show calendar):

| Search by plan | Search by subject            |                                               |               |  |
|----------------|------------------------------|-----------------------------------------------|---------------|--|
| Academic year  |                              |                                               |               |  |
| 2023/2024      |                              |                                               |               |  |
| 101100/1 - Po  | al Science × 101077/52 - Pol | olitical Economy × 101105/1 - Fundamentals of | f Sociology X |  |
| Add subjects   |                              |                                               |               |  |

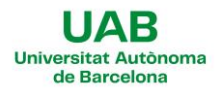

6) A weekly calendar will appear showing the schedule of the subject for every week. You will also see the teacher and the classroom information included:

| 0      | September/2023 V 11 – 15 September 2023 |                                                                            |              | Day Week                                                                   |                                       |
|--------|-----------------------------------------|----------------------------------------------------------------------------|--------------|----------------------------------------------------------------------------|---------------------------------------|
| Week 1 | Monday 11                               | Tuesday 12                                                                 | Wednesday 13 | Thursday 14                                                                | Friday 15                             |
| 09:00  |                                         | 09:00 - 11:00<br>101100 - Political Science<br>Group 1 - Theory<br>1       |              | 09:00 - 11:00<br>101100 - Political Science<br>Group 1 - Theory<br>1       |                                       |
| 09:30  |                                         | Classrooms B1/033<br>Lecturers<br>- Jordi Argelaguet Argemi                |              | Classrooms B1/033<br>Lecturers<br>Jordi Argelaguet Argemi                  |                                       |
| 10:00  |                                         | ·······                                                                    |              | ···· ·                                                                     |                                       |
| 10:30  |                                         |                                                                            |              | ···· ·                                                                     |                                       |
| 11:00  |                                         | 11:00 - 13:00<br>101105 - Fundamentals of<br>Sociology<br>Group 1 - Theory |              | 11:00 - 13:00<br>101105 - Fundamentals of<br>Sociology<br>Group 1 - Theory |                                       |
| 11:30  |                                         | 1<br>Classrooms B1/033<br>Lecturers<br>- Olga Serradell Pumareda           |              | 1<br>Classrooms B1/033<br>Lecturers<br>- Maria Teresa Sorde Marti          |                                       |
| 12:00  |                                         | - Maria Teresa Sorde Marti                                                 |              | - Olga Serradell Pumareda                                                  |                                       |
| 12:30  |                                         |                                                                            |              | · · · · · · · · · · · · · · · · · · ·                                      | · · · · · · · · · · · · · · · · · · · |
| 13:00  |                                         |                                                                            |              |                                                                            |                                       |

## • OPTION B - POSTED SCHEDULES IN OUR WEBSITE:

You can also enter in our faculty website and search for the specific degree schedules:

- Class schedules
- Exams calendars